## Easy-CM9-Tutorial mit "sauberer" GB-Basis:

(die bisherigen Daten & Einstellungen werden gelöscht  $\rightarrow$  Werksreset)

## !!! Nur für deutsche (Productcode DBT) und branding-freie Geräte !!!

1. die Samsung-Software KIES oder die Samsung-USB-Treiber müssen auf dem PC installiert sein, denn damit erhält man die notwendigen Treiber für die späteren Flashvorgänge.

Link KIES: <a href="http://www.samsung.com/de/support/usefulsoftware/KIES/JSP">http://www.samsung.com/de/support/usefulsoftware/KIES/JSP</a>

2. die PC-Software ODIN muss auf dem Computer installiert werden, um den Flashvorgang erst zu ermöglichen.

Link: <u>https://www.hidrive.strato.com/lnk/3xuxYM9H</u>

3. ebenso benötigen wir ein Programm, welches die teilweise passwort-geschützte Firmware auch richtig entpacken kann. Dazu installieren wir 7zip auf dem Computer.

Link: <u>https://www.hidrive.strato.com/lnk/D2ORYWvW</u>

4. außerdem, wird der unserer Basis-Firmware (LC1) entsprechende Kernel inkl. Nandroid-Recovery benötigt, weshalb wir folgendes "Paket" herunterladen und auf dem Computer entpacken. Das passende "Flash-Programm", gibt es hier:

CF-Rootflasher inkl. LC1-Kernel: <u>https://www.hidrive.strato.com/lnk/AQORYc9l</u>

5. vorletzter Schritt, die pre-rooted Firmware (LC1) + das PIT-File laden. Danach beide entpacken, bis wir die drei (für Odin notwendigen) Dateien und 1x .pit erhalten !

LC1: <u>https://www.hidrive.strato.com/lnk/g0uR498N</u>

PIT 16GB: <u>https://www.hidrive.strato.com/lnk/zeuR4g1u</u> PIT 32GB: <u>https://www.hidrive.strato.com/lnk/eCOR4jVA</u>

- 6. die aktuelle CM9-Nightly & RC gibt es hier: <u>http://get.cm/?device=n7000&type</u>=
- 7. die aktuellsten GoogleApps hier: https://www.hidrive.strato.com/lnk/cPOx4Czk

!!! Bis auf KIES, empfiehlt es sich, die Programme bzw. Dateien möglichst alle in einen neuen, "systemnahen" Über-Ordner zu entpacken, z.B. <u>C:/flash</u> + Unterordner !!!

## Nun beginnen wir mit dem Flashvorgang, gefolgt von der Recovery-Installation:

- 1. Das Note ist AUS und wird über die Tastenkombination "Power-Home-VolumeDOWN" (alle drei Tasten gedrückt halten bis das gelbe Dreieck erscheint, erst dann loslassen und mit einem kurzen Druck auf VolumeUP) in den sog. DOWNLOAD-Modus versetzt.
- 2. Nun starten wir ODIN auf dem PC und schließen per USB-Kabel das Note an. Nun sollte ODIN melden, dass die Verbindung erfolgreich hergestellt wurde, was man an dem gelb markierten "Kästchen" ID:Com (z.B. 0:COM6) oben links erkennt.

Geschieht dies nicht, bitte einen anderen USB-Anschluß verwenden.

- 3. In Odin dürfen nur zwei Funktionen der OPTIONEN aktiv sein, also zwei Häkchen gesetzt. Und zwar bei AUTO REBOOT & F. RESET TIME !!!
- 4. Bei PIT den Haken setzen und auf den Ordner verweisen, welcher die PIT-Datei enthält, dadurch wird automatisch auch Repartition aktiviert.
- 5. Drei weitere Haken setzen wir dann noch links von PDA, PHONE und CSC, klicken anschließend auf die Buttons rechts daneben und weisen die entsprechenden Dateien zu.

Rooted\_Stock = PDA, MODEM\_N7000 = PHONE und GT-N7000-Multi = CSC !!!

Danach noch kurz START drücken, rund 3-5 Minuten warten, bis im Message-Fenster der erfolgreiche Abschluss angezeigt wird und das Note automatisch rebooten lassen.

Wenn die Samsung-Melodie ertönt, kann man die Kabelverbindung zum PC entfernen.

- 6. Wenn das Note fertig gebootet hat, warten wir noch eine Minute, setzen dann das Display-Timeout auf mind. 2 Minuten hoch, aktivieren unter EINSTELLUNGEN-ANWENDUNGEN die UNBEKANNTEN QUELLEN und im Anwendungen-Unterpunkt ENTWICKLUNG auch noch das USB-DEBUGGING.
- 7. Nun verbinden wir das aktive Note, mit Sicht auf den Homescreen, per USB-Kabel mit dem PC (zuerst an das Note, dann an den PC).
- 8. Falls sich die PC Companion-Software von Samsung (oder KIES) meldet, einfach wieder schließen.

9. Im Initial\_CF\_Root\_Flasher Ordner die Batch-Datei <u>"already\_rooted.bat</u> starten !!! Je nach Windoof, äh, Windows-Version muss man die Datei <u>"als Admin" öffnen.</u>

Den Anweisungen folgen, d.h. 2x eine beliebige Taste drücken, ein paar wenige Sekunden Geduld aufbringen, Reboot abwarten und schon haben wir wieder Root & CWM-R.

- 10. Die heruntergeladenen ZIP-Dateien (CM9-Nightly & GApps) auf die SD-Karte kopieren und das Note in den Recovery-Modus booten.
- 11. Zuerst flasht man die Nightly, direkt im Anschluß das GApps-Paket.
- 12. Um alles 100% korrekt zu machen, führt man danach noch einen Full-Wipe aus, d.h. WIPE DATA, WIPE CACHE und unter ADVANCED auch noch WIPE DALVIK CACHE !
- 13. Nun noch REBOOT SYSTEM und in wenigen Sekunden haben wir ein sauberes CM9 !!!